Инициализация и запуск AD1933 с помощью Master Control Port на ADAU1467.

Схема подключения.

MCLK = 12.288 МГц. В качестве генератора используется модуль DSPO 12.288 I2S LINK.

<u>RDC4-0027v1</u> - SigmaDSP ADAU1467. Модуль цифровой обработки звука. v1

<u>AD1933 DAC</u> - Аудио ЦАП. 8 дифференциальных выходов. Разрешение 24 бита, частота дискретизации 192кГц SigmaStudio

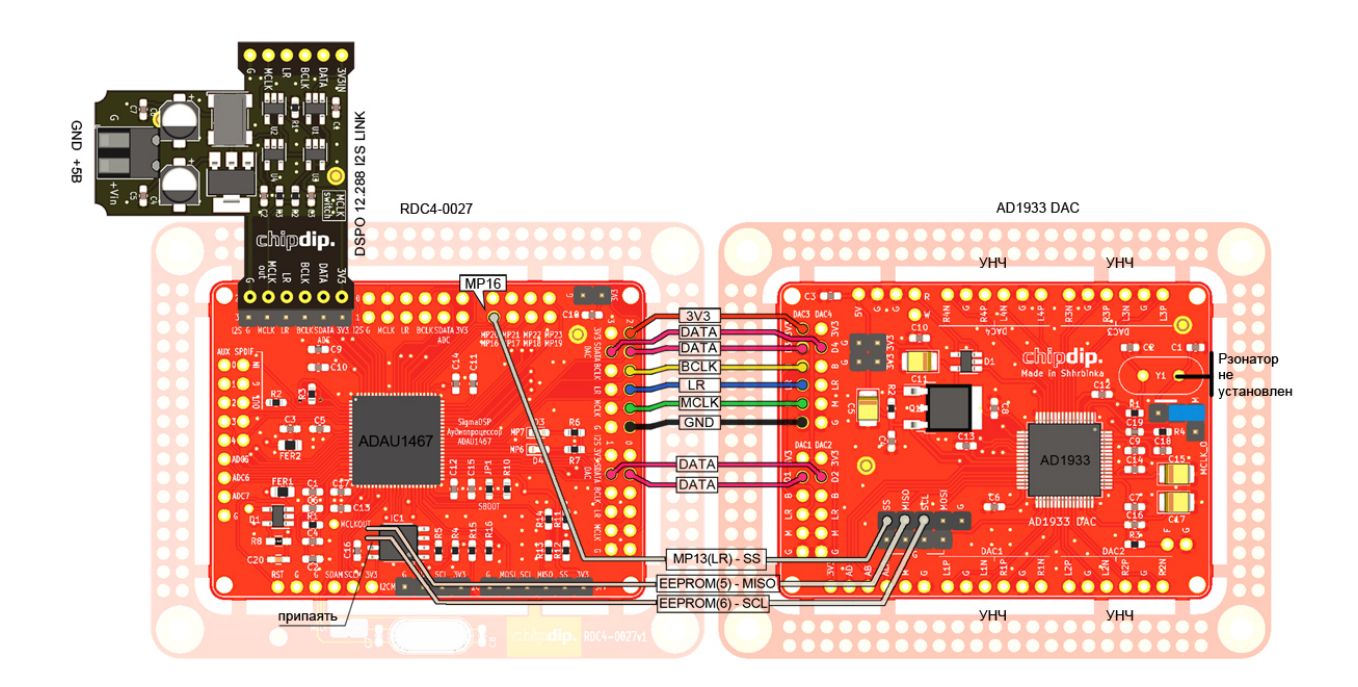

Сделаем настройки для работы модуля AD1933 AD с частотой дискретизации 96кГц и разрешением 24 бит. Шаг 1. Создаем проект в SigmaStudio с одной AD193х.

| USB           |   |        |
|---------------|---|--------|
| SPI 0x1 ADR0  | - | AD193x |
|               | - | IC 1   |
|               | - |        |
|               | - |        |
|               |   |        |
| USB Interface |   |        |

В Register Control изменяем только две установки:

- 1. Enable Internal MCLK
- 2. Sample Rate 64/88,2/96 kHz

AD193x оставляем в Slave. Если хотите ещё что-то изменить делайте это сейчас.

| Hardware Configuration                                            |                                                 |                     |                                      |                                 |                       |                         |            |
|-------------------------------------------------------------------|-------------------------------------------------|---------------------|--------------------------------------|---------------------------------|-----------------------|-------------------------|------------|
| PLL and Clock Control                                             |                                                 | DAC Control         |                                      |                                 |                       | Register Contents       |            |
| Power Down                                                        | OAC Clock Source     O     PLL Clock            | Power Down          | Master Mute                          | LRCLK Master Mode               | BCLK Active Edge      | PLL and Clock Control 0 | b 10000000 |
| Enable Internal MCLK                                              | MCLK                                            | Sample Rate         | 64/88.2/96 kHz                       | BCLK Master Mode                | C Latch end-cycle     | PLL and Clock Control 1 | b 00001000 |
| Disable on-chip Vref                                              | ADC Clock Source                                | SDATA Delay (BCLK   | 32/44.1/48 kHz                       | LRCLK Polarity                  | BCLK Polarity         | DAC Control 0           | ь 00000010 |
| PLL Lock Status                                                   | MCLK                                            | Serial Format       | 128/176.4/192 kHz<br>Stereo (Normal) | Left Low                        | Normal                | DAC Control 0           | ь 00000000 |
| MCLK Pin Functionality (PLL                                       | Active) 256*FS 🗸                                | Deemphasis Curve    | Flat                                 | •                               | 0                     | DAC Control 0           | ь 00000000 |
| MCLK_O pin                                                        | Ext. Osc. enabled 🗸                             | Word Width          | 24 bit                               | OAC output polarity     ONormal | DBCLK pin             | DAC Channel Mutes       | ь 00000000 |
| PLL Input                                                         | MCIK                                            | BCLKs per frame     | 64                                   | Inverted                        | Generate Internal     | DAC 1 Left Volume       | ь 00000000 |
|                                                                   |                                                 |                     |                                      |                                 |                       | DAC 1 Right Volume      | ь 00000000 |
| ADC Control                                                       |                                                 | DAC Volume Controls | 5                                    |                                 |                       | DAC 2 Left Volume       | ь 00000000 |
| Channel Mutes                                                     | Power Down                                      |                     |                                      |                                 |                       | DAC 2 Right Volume      | ь 00000000 |
| 1L 1R 2L 2R                                                       | Enable Highpass Filter                          | 6 -                 | -66 -                                | -666                            | 66                    | DAC 3 Left Volume       | ь 00000000 |
| Output Sample Rate                                                | 32/44.1/48 kHz 👻                                |                     | -2626 -                              | -262626                         | -2626                 | DAC 3 Right Volume      | ь 00000000 |
| Word Width                                                        | 24 bits 👻                                       | -36 -               | -3636 -                              | -363636                         | -3636                 | DAC 4 Left Volume       | ь 00000000 |
| SDATA Delay (BCLK periods)                                        | 1 👻                                             | -46 -               | -4646 -                              | -464646                         | -4646                 | DAC 4 Right Volume      | ь 00000000 |
| Serial Format                                                     | Stereo 👻                                        | -56 -               | -5656 -                              | -565656                         | -5656                 | ADC Control 0           | ь 00000000 |
| BCLKs per frame                                                   | 64 🗸                                            |                     | -6666 -                              | -666666                         |                       | ADC Control 1           | ь 00000000 |
| BCLK Master Mode                                                  | LRCLK Master Mode                               | 86 -                | -8686 -                              | -868686                         |                       | ADC Control 2           | ь 00000000 |
| BCLK Source                                                       | LRCLK Format                                    | 96                  | -9696 -                              | -969696                         |                       |                         |            |
| <ul> <li>ABCLK pin</li> <li>Generate Internal</li> </ul>          | <ul> <li>50/50 cycle</li> <li>Pulse</li> </ul>  | 0                   | 0 0                                  | 0 0 0                           | 0 0                   | Get Current Settings F  | rom Chip   |
| BCLK Polarity                                                     | LRCLK Polarity                                  | Mute                | Mute Mute                            | Mute Mute Mute                  | Mute Mute             |                         |            |
| <ul> <li>Drive falling edge</li> <li>Drive rising edge</li> </ul> | <ul> <li>left low</li> <li>left high</li> </ul> | Channel 1L Char     | nnel 1R Channel 2L Cha               | nnel 2R Channel 3L Channel 3R   | Channel 4L Channel 4R | Write Current Setting   | to Chip    |

## Шаг 2.

Очистите окно Capture нажав иконку с крестиком.

| Config I       | Config IC 1 - AD193x Register Controls |           |                |         |       |      |       |    |
|----------------|----------------------------------------|-----------|----------------|---------|-------|------|-------|----|
| Capture        |                                        |           |                |         |       |      |       | ₽× |
| 😹 🖬-           |                                        |           |                |         |       |      |       | «  |
| Mode           | Time                                   | Cell Name | Parameter Name | Address | Value | Data | Bytes |    |
| Clear All Outp | ut Data 10 - 232ms                     |           | IC 1.DacCtrl2R | 0x0004  |       | 0x41 | 1     |    |
| Block Write    | 16:37:10 - 237ms                       |           | IC 1.HWConfig  | 0x0000  |       | 0x00 | 1     |    |
| Block Write    | 16:37:10 - 237ms                       |           | IC 1.HWConfig  | 0x0001  |       | 0x72 | 1     |    |
| Block Write    | 16:37:10 - 237ms                       |           | IC 1.HWConfig  | 0x0002  |       | 0x00 | 1     |    |
| Block Write    | 16:37:10 - 237ms                       |           | IC 1.HWConfig  | 0x0003  |       | 0x00 | 1     |    |
| Block Write    | 16:37:10 - 237ms                       |           | IC 1.HWConfig  | 0x0004  |       | 0x41 | 1     |    |
| Block Write    | 16:37:10 - 237ms                       |           | IC 1.HWConfig  | 0x0005  |       | 0x00 | 1     |    |
| Plack Write    | 16.07.10 007mg                         |           | TO 1 HIMConfe  | 000006  |       | 0~00 | 4     |    |

Вытяните скрытое окно Sequence. Стрелка в правом углу.

| Config  | IC 1 - AD193x R | egister Controls |                |         |       |      |         | -                       |
|---------|-----------------|------------------|----------------|---------|-------|------|---------|-------------------------|
| Capture |                 |                  |                |         |       |      |         | φ ×                     |
|         |                 |                  |                |         |       |      |         | × 🖌                     |
| Mode    | Time            | Cell Name        | Parameter Name | Address | Value | Data | Bytes ( |                         |
|         |                 |                  |                |         |       |      |         | Display Sequence Window |
|         |                 |                  |                |         |       |      |         |                         |
|         |                 |                  |                |         |       |      |         |                         |

Скомпилируете этот проект – нажмите Link Compile Connect. Окно Capture заполнится данными инициализации Address, Data. Создайте последовательность действий Add to sequence.

| Capture     |                 |           |                |         |       |         |             |        |       |             |       |      |  |
|-------------|-----------------|-----------|----------------|---------|-------|---------|-------------|--------|-------|-------------|-------|------|--|
| 💥 🔟 -       |                 |           |                |         |       |         |             |        |       | 🛃 🕺 🖻 🛍 🕢 🤯 |       |      |  |
| Mode        | Time            | Cell Name | Parameter Name | Address | Value | Data    | Bytes :     | Mode 0 | Mode  | Address     | Bytes | Data |  |
| Block Write | 17:3:59 - 680ms |           | IC 1.DacCtrl2R | 0x0004  |       | 0x01    | 1           |        | Write | 4           | 1     | 0x01 |  |
| Block Write | 17:3:59 - 680ms |           | IC 1.HWConfig  | 0x0000  |       | 0x80    | 1           |        | Write | 0           | 1     | 0x80 |  |
| Block Write | 17:3:59 - 680ms |           | IC 1.HWConfig  | 0x0001  |       | 0,00    | 1           |        | Write | 1           | 1     | 0x08 |  |
| Block Write | 17:3:59 - 680ms |           | IC 1.HWConfig  | 0x0002  |       | 0x02    | 1           |        | Write | 2           | 1     | 0x02 |  |
| Block Write | 17:3:59 - 680ms |           | IC 1.HWConfig  | 0x0003  |       | 0x00    | 1           |        | Write | 3           | 1     | 0x00 |  |
| Block Write | 17:3:59 - 680ms |           | IC 1.HWConfig  | 0x0004  |       | 0x01    | 1           |        | Write | 4           | 1     | 0x01 |  |
| Block Write | 17:3:59 - 680ms |           | IC 1.HWConfig  | 0x0005  |       | Copyt   | o clipboard |        | Write | 5           | 1     | 0x00 |  |
| Block Write | 17:3:59 - 680ms |           | IC 1.HWConfig  | 0x0006  |       |         |             |        | Write | 6           | 1     | 0x00 |  |
| Block Write | 17:3:59 - 680ms |           | IC 1.HWConfig  | 0x0007  |       | Save a  | s Text      |        | Write | 7           | 1     | 0x00 |  |
| Block Write | 17:3:59 - 680ms |           | IC 1.HWConfig  | 0x0008  |       | Save a  | s Raw Data  | →      | Write | 8           | 1     | 0x00 |  |
| Block Write | 17:3:59 - 680ms |           | IC 1.HWConfig  | 0x0009  |       | Add to  | requence    |        | Write | 9           | 1     | 0x00 |  |
| Block Write | 17:3:59 - 680ms |           | IC 1.HWConfig  | 0x000A  |       | Audito  | sequence    |        | Write | 10          | 1     | 0x00 |  |
| Block Write | 17:3:59 - 680ms |           | IC 1.HWConfig  | 0x000B  |       | Clear   |             |        | Write | 11          | 1     | 0x00 |  |
| Block Write | 17:3:59 - 680ms |           | IC 1.HWConfig  | 0x000C  |       | cicai   |             |        | Write | 12          | 1     | 0x00 |  |
| Block Write | 17:3:59 - 680ms |           | IC 1.HWConfig  | 0x000D  |       | Addres  | is in Hex   |        | Write | 13          | 1     | 0x00 |  |
| Block Write | 17:3:59 - 680ms |           | IC 1.HWConfig  | 0x000E  |       | Dete in | Dimension   |        | Write | 14          | 1     | 0x00 |  |
| Block Write | 17:3:59 - 680ms |           | IC 1.HWConfig  | 0x000F  |       | Data in | Binary      |        | Write | 15          | 1     | 0x00 |  |
| Block Write | 17:3:59 - 680ms |           | IC 1.HWConfig  | 0x0010  |       | 0x00    | 1           |        | Write | 16          | 1     | 0x00 |  |
| Block Write | 17:3:59 - 680ms |           | IC 1.DacCtrl2R | 0x0004  |       | 0x00    | 1           |        | Write | 4           | 1     | 0x00 |  |
|             |                 |           |                |         |       |         |             |        |       |             |       |      |  |

Сохраните последовательность в xml файл. Save Sequence File.

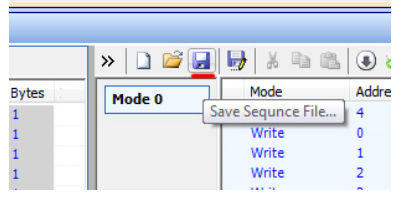

Больше нам этот проект не нужен. Можно закрыть.

## Шаг 3.

Создаем или открываем проект в SigmaStudio на ADAU1467. Он может быть любым, но в него должен быть добавлен алгоритм Master Control Port IO. Он никуда не подключается, просто есть. Этот алгоритм разрешает работу через встроенные в ADAU1467 порты I2C и SPI.

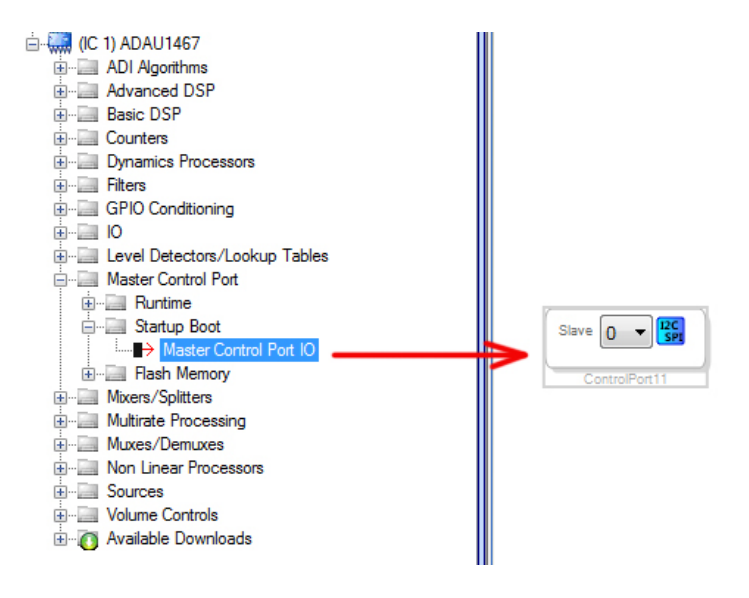

Настройки алгоритма. Нажмите синюю кнопку I2C SPI и установите настройки как на рисунке.

|               | Control Port Properties                                                                                                    |
|---------------|----------------------------------------------------------------------------------------------------|
| Slave 0 V 📴 🔶 | Properties         Target Bitrate:       1000 ÷       kHz       Sub-Address Bytes:       1 ÷       byte         Slave Select:       SS_M Pin       0 ÷       1 ÷       byte |
| ControlPort11 | SPI       SPI Mode 0       SPI Mode 0       Ormand Length:       1       Write Instruction:       8       Write-Enable:                                                     |
|               | Sequence File<br>test1467_ad1933\1933_96_Slave.xml                                                                                                    |
|               | OK Cancel                                                                                                    |

Sequence File это тот xml-файл который записали на втором шаге.

AD1933 управляется только через порт SPI. Но к этому порту уже подключена микросхема памяти, EEPROM 25AA1024. Параллельных разъемов на модуле RDC4-0027 нет, поэтому придется подпаятся к микросхеме памяти. Нас интересуют только два вывода это общие для всех девайсов подключенных к SPI - MOSI (5) и SCLK (6).

Так как читать из AD нам нечего MISO не задействуем. В качестве Чип Селекта SS можно настроить любой GPIO на ADAU. Выбираем для настройки M16.

Шаг 4. Настройка ADAU1467.

Сначала настроим MP16 для работы в качестве выхода SS (чип селект). Вкладка MULTIPURPOSE. Enable MP function of the pin – выбираем MP function of the pin is selected.

Mode Setting For MPx – выбираем Slave select for the master control port

| FTDM | 1_OUT AUXADC MULTIPUR          | POSE MULTIPURPOSE1 SPDIF SP                                                   | PDIF_RX_ |                                |                                  |                |
|------|--------------------------------|-------------------------------------------------------------------------------|----------|--------------------------------|----------------------------------|----------------|
|      | MP5 MODE                       | MP6 MODE                                                                      |          |                                |                                  |                |
| tion | Slave select channel selection | Slave select channel selection                                                |          | MP15 MODE                      | MP16 MODE                        | MP17 MOI       |
|      | Slave select chanr 👻           | Slave select chanr 👻                                                          | in.      | Slave select channel selection | Slave select channel selection   | Slave selec    |
|      | Debounce time setting          | Debounce time setting                                                         |          | Slave select chanr 👻           | Slave select chanr 👻             | Slave sele     |
|      | No debounce 👻                  | No debounce 🗸                                                                 |          | Debounce time setting          | Debounce time setting            | Debounce t     |
|      | Mode Setting for MPx           | Mode Setting for MPx                                                          |          | No debounce 👻                  | No debounce 👻                    | No debour      |
|      | Input from pin 🛛 👻             | Output without pul 💌                                                          |          | Mode Setting for MPx           | Mode Setting for MPx             | Mode Settin    |
| pin  | Enable MP function of the pin  | Enable MP function of the pin                                                 |          | Input from pin 👻               | master control port 📼            | Input from     |
|      | Primary function or 👻          | the pin is selected                                                           | 1        | Enable MP function of the pin  | Input from pin                   | e MP           |
|      | MP12 MODE                      | Primary function of the pin is selected<br>MP function of the pin is selected |          | Primary function o' 🔻          | Output with pull-up              | iary fu        |
| tion | Slave select channel selection | Slave select channel selection                                                |          | MP21 MODE                      | Digital microphone data or clock | к <u>змо</u> г |
|      | Slave select chanr 👻           | Slave select chanr 👻                                                          | n        | Slave select channel selection | Output the panic manager flag    | selec          |
|      | Debounce time setting          | Debounce time setting                                                         |          | Slave select chanr 👻           | Slave select of the master con   | save sele      |
|      | No debounce 👻                  | No debounce 👻                                                                 |          | Debounce time setting          | Debounce time setting            | Debounce t     |
|      |                                |                                                                               |          | No dobouroo -                  | No debourses -                   | No dobour      |

Чтобы проект ADAU1467 тоже работал на частоте 96кГц. Нужно сделать ещё несколько настроек: Sample Rate установите в 96kHz. В Hardware Configuration / CLOCK\_CONTROL изменить делитель для CLK GEN1 - вместо 6 установить 3. Больше ничего менять не надо.

| icił | ,                                               |                                                                                        |                                             |                                       |                          |                     |                                        |
|------|-------------------------------------------------|----------------------------------------------------------------------------------------|---------------------------------------------|---------------------------------------|--------------------------|---------------------|----------------------------------------|
|      | i 🗉 🙃 🗉 🗧 🏞 🖧 🦓                                 | 🦧 😽   器   🖅 96 kHz                                                                     | - i :6:                                     |                                       |                          |                     |                                        |
| -    | ×                                               | -                                                                                      |                                             |                                       |                          |                     |                                        |
| :    | Hardware Configuration Schematic                | c Block Schematic                                                                      |                                             |                                       |                          |                     |                                        |
|      | CLOCK_CONTROL<br>Read This Page                 | ROUTING_MATRIX SERIAL_PORTS                                                            | ASRC POWER_CLOCKING                         | PIN_DRIVE DIGITAL_MIC                 | FTDM_IN FTDM_OUT         | AUXADC MULTIPURPOSE | MULTIPU                                |
|      | PLL CLK SRC<br>Clock source select<br>PLL clock | PLL CIRL1<br>PLL input clock divider<br>Divide by 4                                    | PLL CIFLU<br>PLL Feedback Divider<br>96.000 | System<br>Clock                       | CLK GEN1                 |                     | ► x 4                                  |
|      | PLLENABLE                                       | MCLK OUT<br>Frequency of CLKOUT<br>Base_Fs x 256 (12.288 MHz for 48 I<br>CLKOUT Enable | kHz) 🔻                                      | ÷1024                                 | x N 1.000<br>x M 3.000   | Read                | x 2<br>x 1<br>÷ 2<br>÷ 4<br>÷ 4<br>x 4 |
|      | PLL LOCK                                        | START PULSE<br>Start Pulse Selection                                                   |                                             | ÷1024                                 | × N 1.000<br>× M 9.000   |                     | x 2 x 1 ÷ 2 ÷ 4 x 4                    |
|      | PLL WATCHDOG<br>PLL watchdog enabled            | Base_Fs (48 kHz for 48 kHz base samp                                                   | de rate) (Cl ▼                              | +1024                                 | × N 0.000                | Read                | x 2<br>x 1<br>÷ 2<br>÷ 4               |
|      |                                                 |                                                                                        | reference<br>Needs I<br>tells the<br>coming | a for the 3rd Clock Gen.<br>N/M ratio | CLK GEN3 LOC<br>look bit | ĸ                   |                                        |
|      |                                                 |                                                                                        |                                             | Rea                                   | a                        | Read                |                                        |
|      | Config IC 1 - ADAU1467 Re                       | egister Controls IC 2 - WinE2                                                          | PromLoader                                  |                                       |                          |                     |                                        |
|      |                                                 | -11                                                                                    |                                             |                                       |                          |                     |                                        |

Выходные порты I2S должны быть настроены в режим Master.

| Hardware Configuration Schematic Block Sch                                                                                                    | nematic                                 |                                                      |                     |
|----------------------------------------------------------------------------------------------------|-----------------------------------------|------------------------------------------------------|---------------------|
| CLOCK_CONTROL CORE_CONTROL ROUTING_MA                                                                                                    | ATRIX SERIAL_PORTS                      | ASRC POWER_CLOCKING                                  | PIN_DRIVE DIGITAL_N |
| Read This Page<br>SDATA_OUTO<br>Serial Output Port 0                                                                                                    |                                         |                                                      |                     |
| SERIAL BYTE 4 0<br>Word Length 24 bits •<br>MSB Position<br>I2S - BCLK delay by 1 •                                                                                                   | BCLK<br>BCLK Source BC<br>BCLK Polarity | K is master                                          | Pin 48              |
| specifies Channels/frame and BCLK/channels 2 channels, 32 bit/channel                                                                                                    | LRCLK Source                            | CLK is master  V50 duty cycle clock egative polarity | Pin 47 as LRCKL     |
| SERIAL BYTE 4 1<br>Sampling Rate Fs  Selects the clock generator to use<br>Clock generator 1 (48 kHz (FS) generator)<br>Tristate unused output channels<br>Drive every output channel | ▼<br>Read                               |                                                      |                     |

Стройте свой проект и загружайте в ADAU1467.